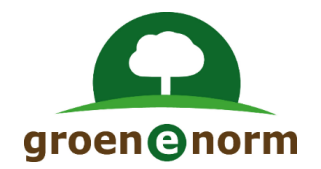

# Vernieuwde Schoolexamenbank Groen (vanaf november 2021)

Instructie Deel 5: De afname van een online theorie-examen (versie 2.1)

# Inhoud

| Algemene inleiding                                              | 2 |
|-----------------------------------------------------------------|---|
| Schoolexamenbank Groen en RemindoToets, een nieuwe twee-eenheid | 2 |
| Welke omgeving gaat u gebruiken?                                | 2 |
| Instructies voor theorie-examens                                | 2 |
| Rollen in RemindoToets                                          | 3 |
| Instructie Deel 5: De afname van het online theorie-examen      | 4 |
| Voorwaarden en uitgangspunten                                   | 4 |
| Instructie afname van het online examen                         | 4 |
| 1. Een toetsmoment starten en begeleiden                        |   |
| 2. Volledigschermbeveiliging                                    | 5 |
| 3. Extra opties tijdens het afnamemoment                        | 6 |
| 4. Een afnamemoment afronden                                    | 6 |

# **Algemene inleiding**

Het werken met Schoolexamenbank Groen verandert vanaf 1 november 2021. De wijzigingen hebben <u>alleen betrekking op theorie-examens</u>. Aan het werken met praktijkexamens verandert niets.

#### Schoolexamenbank Groen en RemindoToets, een nieuwe twee-eenheid

Schoolexamens maakt u aan via Schoolexamenbank Groen; in die omgeving beheert u ook uw schoolexamens. Per 1 november 2021 werkt de online afname van theorie-examens met het toetsafnamesysteem RemindoToets.

#### Welke omgeving gaat u gebruiken?

Schoolexamenbank Groen en RemindoToets zijn twee omgevingen 'in the cloud'. U hoeft er <u>niets</u> voor te installeren; het is een kwestie van inloggen. Voor sommige functies hebt u voldoende aan Schoolexamenbank Groen. Voor andere functies werkt u soms ook in RemindoToets. In de afbeelding worden de functies van beide omgevingen schematisch weergegeven.

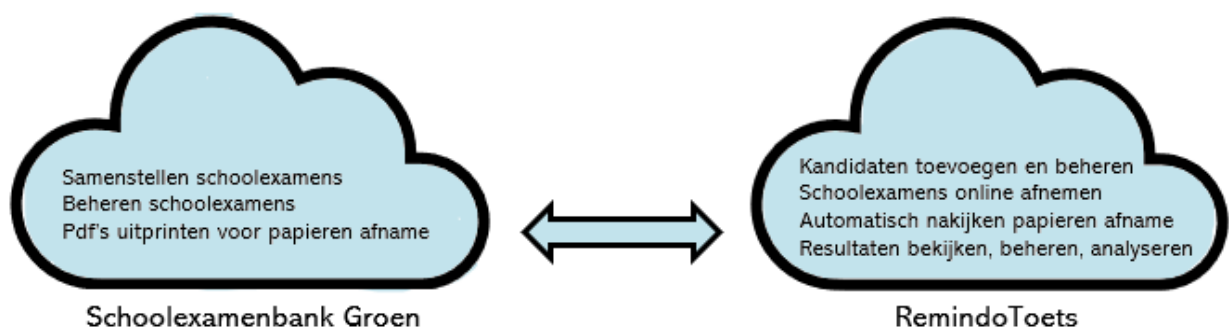

# Instructies voor theorie-examens

De wijzigingen hebben betrekking op de 3 hoofdactiviteiten van Schoolexamenbank Groen. Een aantal (deel)instructies loodst u door de diverse (nieuwe) functies.

- 1. Het samenstellen en beheren van schoolexamens in Schoolexamenbank Groen
  - Er zijn kleine wijzigingen doorgevoerd in de omgeving Schoolexamenbank Groen.
    - Instructie Deel 1: Wijzigingen binnen Schoolexamenbank Groen

# 2. Het afnemen van een PAPIEREN schoolexamen

- a. Er is nu ook een <u>antwoordblad</u> voor kandidaten, naast een vragenblad en correctiemodel. Alle bestanden verschijnen in pdf-formaat. Voor <u>handmatig nakijken</u> heeft u voldoende aan:
  - Instructie Deel 1: Wijzigingen binnen Schoolexamenbank Groen
- b. U kunt de ingevulde antwoordbladen van de kandidaten <u>automatisch</u> laten nakijken door RemindoToets.
  - Instructie Deel 2: Papieren afname (automatisch nakijken)
  - Instructie Deel 3: Het invoeren van kandidatenlijsten in RemindoToets.
  - Instructie Deel 6: Het inzien en analyseren van resultaten

# 3. Het afnemen van een ONLINE schoolexamen

De grootste veranderingen zijn bij de online afname.

- a. U gaat kandidaten invoeren en de afname plannen in RemindoToets.
  - Instructie Deel 3: Het invoeren van kandidatenlijsten in RemindoToets.
    - Instructie Deel 4: Het plannen en voorbereiden van een online afname
- b. U gaat een examen afnemen met RemindoToets en de resultaten bekijken.
  - Instructie Deel 5: De afname van het online examen
  - Instructie Deel 6: Het inzien en analyseren van de resultaten
  - Instructie Deel 7: Instructie voor de kandidaat

# **Rollen in RemindoToets**

In RemindoToets zijn de verschillende werkzaamheden (taken) zoals in de Instructies beschreven gekoppeld aan rollen. Er zijn drie rollen in RemindoToets.

- Begeleider/(vak)docent
- Toetscoördinator
- Toezichthouder
- Kandidaat/leerling

| Rol                                                                                                    | Log-in RemindoToets                                                                                                    | Rechten in RemindoToets                                                                                                    |  |  |
|----------------------------------------------------------------------------------------------------|----------------------------------------------------------------------------------------------------|----------------------------------------------------------------------------------------------------|--|--|
| Toezichthouder                                                                                                    | Logt in via de url:<br><u>https://groenenormvmbo-</u><br><u>demo</u> .remindotoets.nl (*) met<br>inlognaam en wachtwoord.                                                                                                    | <ul> <li>Primair:</li> <li>Toezicht houden op de online<br/>afname van een examen via het<br/>'Activiteitenoverzicht'.</li> </ul>                                                                                                    |  |  |
| Begeleider/<br>docent                                                                                                    | De vakdocent heeft meestal al<br>toegang tot<br>Schoolexamenbank Groen.<br>Logt vandaaruit via de knop<br>'Naar afname-omgeving' in in<br>RemindoToets.                                                                                                    | <ul> <li>Primair: <ul> <li>Plannen van een online afname<br/>(datum prikken; kandidaten<br/>koppelen; toezichthouder<br/>koppelen)</li> <li>Resultaten van een online afname<br/>bekijken en verwerken.</li> </ul> </li> <li>Kan ook: <ul> <li>De taak van de Toezichthouder<br/>uitvoeren.</li> </ul> </li> </ul>                    |  |  |
| Toetscoördinator                                                                                                    | Logt in via de url:<br><u>https://groenenormvmbo-</u><br><u>demo.remindotoets.nl</u> (*) met<br>inlognaam en wachtwoord.                                                                                                    | <ul> <li>Primair: <ul> <li>Kandidaten toevoegen/uploaden</li> <li>aan RemindoToets (individueel of via Excel- of csv-bestand).</li> <li>Begeleiders/docenten toevoegen</li> </ul> </li> <li>Kan ook: <ul> <li>De taak van de Toezichthouder uitvoeren.</li> <li>De taak van de Begeleider/vakdocent uitvoeren.</li> </ul> </li> </ul> |  |  |
| Kandidaat/<br>leerling                                                                                                    | Logt in via de url:<br>https://groenenormvmbo-<br>demo.remindotoets.nl (*) met<br>inlognaam en wachtwoord.<br>Advies: Laat de it-afdeling<br>van uw school een tegel die<br>linkt naar deze url plaatsen in<br>de examenomgeving van het<br>leerlingaccount, zodat de<br>leerling makkelijk in kan<br>loggen. | Toegang tot het online schoolexamen                                                                                                    |  |  |
| (*) Bij deze url vervangt u demo door de naam van uw school (dat wil zeggen de naam van het aoc of het samenwerkingsverband (níet die van de vestiging). |                                                                                                    |                                                                                                    |  |  |

# Instructie Deel 5: De afname van het online theorie-examen

#### Voorwaarden en uitgangspunten

- 1. U heeft toegang tot RemindoToets.
- 2. U bent door de Toetscoordinator of Begeleider/docent aan een afnamemoment toegewezen als toezichthouder.

#### Instructie afname van het online examen

U gaat een toetsmoment starten en begeleiden.

#### 1. Een toetsmoment starten en begeleiden

Als toezichthouder logt u in met uw inloggegevens via de website van RemindoToets. Log in op: <u>https://groenenormvmbo-demo</u>.remindotoets.nl/. Het geel gearceerde deel van het adres vervangt u door de naam van het aoc/samenwerkingsverband, dit is niet de naam van uw vestiging.

U komt daarmee gelijk op de pagina 'Activiteitenoverzicht'.

| ACTIVITEITENOVERZICHT |                                                   |     |          |  |  |  |
|-----------------------|---------------------------------------------------|-----|----------|--|--|--|
|                       |                                                   |     |          |  |  |  |
|                       | Planning                                          |     |          |  |  |  |
|                       | Typ hieronder om door uw planning heen te zoeken: |     |          |  |  |  |
|                       | Q                                                 |     |          |  |  |  |
|                       |                                                   |     |          |  |  |  |
|                       | Toetsmomenten                                     |     |          |  |  |  |
|                       | <b>Q</b> 1                                        | 0 0 | j20 1    |  |  |  |
| _                     | 🞓 DemoExamen                                      |     |          |  |  |  |
|                       | (§ 9 nov. 2021 14:00:00                           |     |          |  |  |  |
|                       | 0 1                                               | 0   | <b>1</b> |  |  |  |
|                       |                                                   |     |          |  |  |  |

Klik op het examenmoment waarvoor u op dit moment toezichthouder bent. U krijgt een overzicht met alle examenkandidaten die aan het examenmoment zijn gekoppeld.

| Toetsmoment: Test theorie-examen G Ga terug naar het overzicht 🗄 Toon alle activit |                                         |                    |                           | overzicht 🗄 Toon alle activiteiten |                                                      |  |
|------------------------------------------------------------------------------------|-----------------------------------------|--------------------|---------------------------|------------------------------------|------------------------------------------------------|--|
| 3 activiteiten Gemiddelde voortgang: 0% van alle vragen beantwoord (+-0%)          |                                         |                    |                           | III Toon resultaten                | ${oldsymbol {\cal C}}$ Lijst updaten over 7 seconden |  |
| Q                                                                                  | Q                                       |                    |                           |                                    |                                                      |  |
| Statu                                                                              | Status: Nog niet actief Toon resultaat: |                    |                           |                                    |                                                      |  |
|                                                                                    | ▲ Status                                | <b>≑</b> Naam      | Samenvatting              | ♦ Locatienaam                      |                                                      |  |
|                                                                                    | 8 Nog niet actief                       | Demo 51 Tester     | Nog geen vraag beantwoord |                                    | o o 🤋 🗏 Q 🗭                                          |  |
|                                                                                    | 8 Nog niet actief                       | Demo 66 Tester     | Nog geen vraag beantwoord |                                    | o o 🤋 🗏 Q 🛱                                          |  |
|                                                                                    | Nog niet actief                         | Demo 83 van Tester | Nog geen vraag beantwoord |                                    | o o to 🖬 Q 🛱                                         |  |

De standaardinstelling is dat de examenkandidaat om toestemming vraagt om te starten. Wanneer een examenkandidaat toestemming heeft gevraagd, wordt het veld `vereist goedkeuring' rood.

| Status: | Vereist goedkeuring |          |
|---------|---------------------|----------|
| oldius. |                     | <b>•</b> |

Vink het veld aan en klik op 'keur examen goed'.

| 1 ex | amen geselecteerd: 🛛 🔗 Keur | examen goed   |
|------|-----------------------------|---------------|
|      | ▲ Status                    | <b>≑</b> Naam |
|      | A Vereist goedkeuring       |               |

Wanneer wordt gewacht tot alle examenkandidaten toestemming hebben gevraagd, kan voor alle examenkandidaten tegelijk goedkeuring worden verleend.

Klik vervolgens op de knop: 'Start examen'

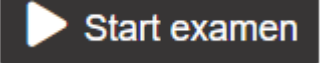

De examenkandidaat kan nu het examen starten.

# 2. Volledigschermbeveiliging

De kandidaat maakt het schoolexamen in de volledigschermbeveiliging Het is namelijk niet toegestaan om naar andere applicaties of webpagina's te gaan totdat de toets is afgerond.

Als de kandidaat uit de volledig scherm modus gaat, kunt u dit waarnemen bij de voortgang van de kandidaat in het activiteitenoverzicht. Het schoolexamen is op de standaardinstelling ingeregeld. Dit houdt in dat de kandidaat altijd verder kan gaan met het schoolexamen (na het verlaten van de volledige schermmodus) zonder dat u daar toestemming voor hoeft te geven.

Wanneer de toetscoordinator of begeleider/docent de standaardinstelling heeft gewijzigd bij het aanmaken van het toetsmoment moet u de kandidaat toestemming geven tot hervatten van het schoolexamen. U krijgt hiervan een melding. Alle meldingen worden gerapporteerd en kunnen later door de toetscoordinator of begeleider/docent opgevraagd worden.

Onderstaande schermen ziet de kandidaat bij het begin van het schoolexamen. De kandidaat krijgt ook de instructie dat de volledigschermbeveiliging aan staat en dat hij of zij niet op Escape, Alt-Tab of de Windows-toets mag klikken.

| om naar         |
|-----------------|
|                 |
|                 |
|                 |
| volledia scherm |

| Volledigschermbeveiliging                                                                                                    |
|----------------------------------------------------------------------------------------------------|
| Volledigschemmodus is geactiveerd. Sluit dit scherm niet af en schakel niet naar andere applicaties totdat de toets is afgerond. Druk niet<br>op Escape, All-Tab of de Windows-toets. |
|                                                                                                    |
|                                                                                                    |
| Ga naar de toets                                                                                                    |

#### 3. Extra opties tijdens het afnamemoment

Tijdens het examen wordt u op de pagina activiteitenoverzicht voortdurend geïnformeerd over de voortgang van de examenkandidaten bij het maken van het examen. U kunt de voortgang per kandidaat monitoren.

| Toet   | Toetsmoment: DemoExamen G Ga terug naar het overzicht 🗄 Toon alle activiteit |                    |                           |                     |                                  |  |
|--------|------------------------------------------------------------------------------|--------------------|---------------------------|---------------------|----------------------------------|--|
| 2 act  | 2 activiteiten Gemiddelde voortgang: 0% van alle vragen beantwoord (+-0%)    |                    |                           | III Toon resultaten | C Lijst updaten over 10 seconden |  |
| Q      |                                                                              |                    |                           |                     |                                  |  |
| Status | Status: Afgerond Locatie: Intern Toon resultaat:                             |                    |                           |                     |                                  |  |
|        | * Status                                                                     | <b>♦ N</b> aam     | Samenvatting              | ♦ Locatienaam       |                                  |  |
|        | 🕅 Afgerond                                                                   | Frederique Vleugel | Afgerond 🔯                | Intern 🕜            | 🔊 🛇 🗇 🔟 🗐 Q 📮                    |  |
|        | ⊗ Nog niet actief                                                            | Frederique Test    | Nog geen vraag beantwoord |                     | 0 0 <sup>-</sup> 1 🛛 🗘 🗭         |  |

Daarnaast beschikt u over de volgende mogelijkheden:

Deze opties spreken voor zich. Stem de uitgevoerde acties tijdens het afnamemoment altijd af met de verantwoordelijke voor de examens.

#### 4. Een afnamemoment afronden

Als Toezichthouder hoeft u niets meer te doen. De Toetscoordinator of Begeleider/docent kan na afloop een afnamerapport maken.